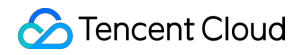

# **Game Multimedia Engine**

# コンソールガイド

# 製品ドキュメント

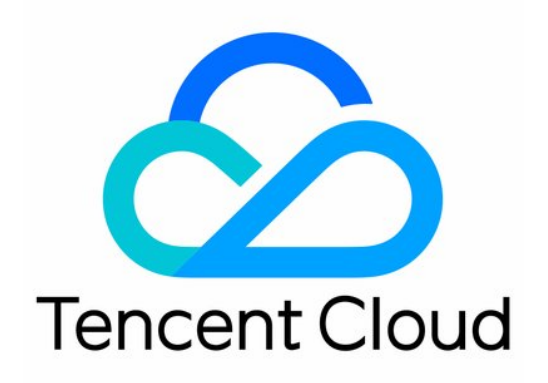

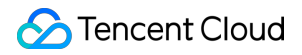

#### Copyright Notice

©2013-2024 Tencent Cloud. All rights reserved.

Copyright in this document is exclusively owned by Tencent Cloud. You must not reproduce, modify, copy or distribute in any way, in whole or in part, the contents of this document without Tencent Cloud's the prior written consent.

Trademark Notice

#### 🔗 Tencent Cloud

All trademarks associated with Tencent Cloud and its services are owned by Tencent Cloud Computing (Beijing) Company Limited and its affiliated companies. Trademarks of third parties referred to in this document are owned by their respective proprietors.

#### Service Statement

This document is intended to provide users with general information about Tencent Cloud's products and services only and does not form part of Tencent Cloud's terms and conditions. Tencent Cloud's products or services are subject to change. Specific products and services and the standards applicable to them are exclusively provided for in Tencent Cloud's applicable terms and conditions.

## カタログ:

コンソールガイド 使用量の表示 サービスの有効化

# コンソールガイド 使用量の表示

最終更新日:::2024-01-18 15:42:48

## シナリオ

このドキュメントでは、GMEコンソールでアプリケーションの使用量統計を表示する方法について説明します。 使用量統計には、リアルタイム音声、音声メッセージおよび音声テキスト変換が含まれます。

## 前提条件

GMEコンソールにログインし、検索するアプリケーションで使用量の統計をクリックします。

| Application Name | Application ID (AppID) | Creation Time       | Application Status | Service Status |
|------------------|------------------------|---------------------|--------------------|----------------|
|                  |                        | 2022-06-30 17:22:07 | Normal             | ₿ 🖂            |
|                  |                        | 2022-06-30 17:01:37 | Normal             | ₿ 🖂            |

## 使用統計

### リアルタイム音声サービスの使用量統計

使用量統計では、アプリケーションが使用している課金モードに応じた使用量を表示します。例えば、時間課金 モードの場合、音声時間に関するデータを表示します。

トップの**音声時間**は、昨日このアプリケーションで使用された音声時間(分単位)を示しています。

折れ線グラフはデフォルトでは最近7日の合計音声時間を表示します。時間と地域を切り替えて使用量データを確 認できます。

| Voice Duration<br>O Minute |                 |                       |                |                   |
|----------------------------|-----------------|-----------------------|----------------|-------------------|
| Last 7 days Last 15 days   | Last 30 days 20 | 22-07-19 ~ 2022-07-25 |                |                   |
| Total Chinese mainland     | International   |                       | Voice Duration |                   |
| Voice Duration / Minute    |                 | •                     |                | •                 |
| 07-19                      | 07-20           | 07-21                 | 07-22          | 07-23             |
| Data Details               |                 |                       |                |                   |
| Date                       |                 | Service Area          |                | Voice Duration(Mi |
| 2022-07-19                 |                 | Chinese mainland      |                | 0                 |
| 2022-07-19                 |                 | International         |                | ٥                 |

### 音声メッセージサービスの使用量統計

使用量統計では音声メッセージサービスのDAU使用量データを示します。 頂部の**音声メッセージDAU**はこのアプリの昨日の音声DAU総数を表示します。 折れ線グラフはデフォルトで最近7日の合計DAUデータを表示します。時間を切り替えて使用量データを確認でき ます。

| Voice Messaging Service Voice-to-Text |              |              |                         |                    |          |
|---------------------------------------|--------------|--------------|-------------------------|--------------------|----------|
| Voice Mess<br>O Users                 | age DAUs     |              |                         |                    |          |
| Last 7 days                           | Last 15 days | Last 30 days | 2023-01-31 ~ 2023-02-06 |                    |          |
|                                       |              |              |                         | Voice Message DAUs |          |
| sers                                  |              |              |                         |                    |          |
| DAUs / U                              |              |              |                         |                    |          |
| Voice Message                         |              | ľ            | Ĭ                       |                    | ·        |
|                                       |              |              |                         |                    |          |
| 01-3                                  | 1            | 02-01        | 02-02                   | 02-03              | 02-04    |
|                                       |              |              |                         |                    |          |
| Data details                          | i            |              |                         |                    |          |
| Date                                  |              |              |                         | Voice Message DAU  | s(Users) |
| 2023-01-31                            |              |              |                         | 0                  |          |

### 音声テキスト変換サービスの使用量統計

使用量統計では音声テキスト変換サービスの時間の使用量データを表示します。

頂部の**音声テキスト変換の時間**昨日のアプリケーションの音声テキスト変換の時間(秒単位)を表示します。 折れ線グラフはデフォルトで最近7日のテキストへの変換合計時間データを表示します。時間を切り替えて使用量 データを確認できます。

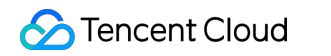

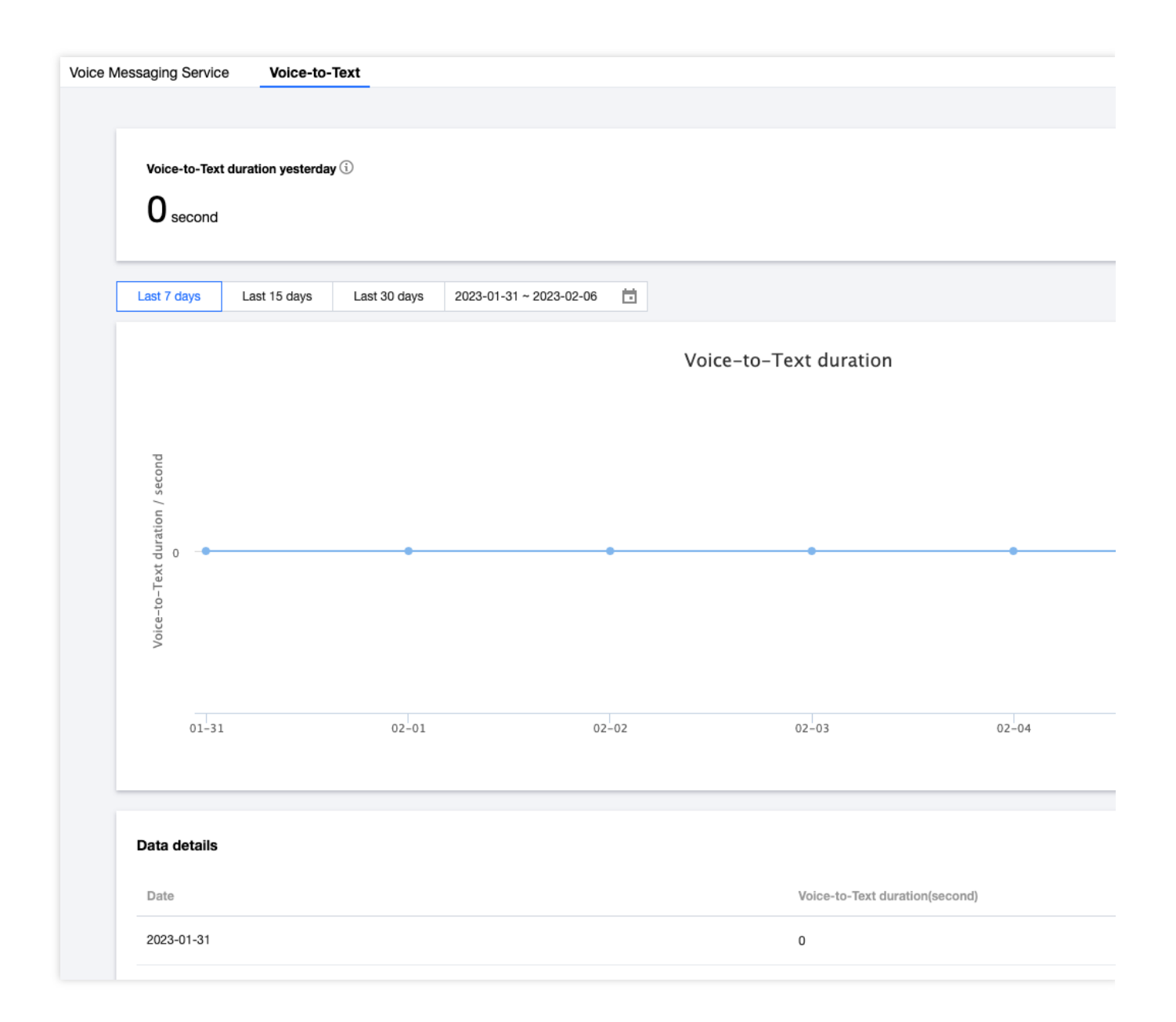

## サービスの有効化

最終更新日:::2024-01-18 15:42:48

GMEに簡単にアクセスするために、このドキュメントではアプリケーションの新規作成とサービスの有効化について紹介します。

## アプリケーションの新規作成

1. GMEコンソールにログインし、左側のメニュー**サービス管理**をクリックして、サービス管理ページに移動しま す。

2. 「サービス管理」ページで、「アプリケーションの新規作成」をクリックします。

| Create Application |                        |                     |                    |                |
|--------------------|------------------------|---------------------|--------------------|----------------|
| Application Name   | Application ID (AppID) | Creation Time       | Application Status | Service Status |
|                    |                        | 2022-06-30 17:22:07 | Normal             | ₿ 🖂            |
| _                  |                        | 2022-06-30 17:01:37 | Normal             | ۇ ⊠            |

3. アプリケーションに関する情報を入力します。

| Application Info |                                                                                                    |
|------------------|----------------------------------------------------------------------------------------------------|
| Application Name |                                                                                                    |
| Project          | DEFAULT PROJECT                                                                                          |
| Tag              | + Add                                                                                                    |
|                  | You can classify and manage resources by setting tags, with up to 50 tags for each resource. Tag Managem |

アプリケーション名:アプリケーション名を作成します。リスト内で簡単に識別できるように、意味のあるアプリ ケーション名を作成することをお勧めします。

所属プロジェクト:デフォルトはTencent Cloudの「既定のプロジェクト」です。また、プロジェクトを作成して 選択することもできます。詳細については、プロジェクト管理-プロジェクト新規作成をご参照ください。 タグ:「+追加」をクリックしてタグを追加します。タグの詳細については、タグ管理をご参照ください。 4. 場合によって必要なサービスを選択します。

リアルタイム音声サービスの有効または無効。

リアルタイム音声サービスは通話時間に応じて課金され、必要に応じて有効にすることができます。

| Real-time Voice Servie   | ice      |           |
|--------------------------|----------|-----------|
| Service Enabled/Disabled | C Enable | 🔵 Disable |

音声メッセージサービスの有効または無効。

音声メッセージサービスはDAUに課金され、必要に応じて有効にすることができます。

| Voice Messaging Serv     | vice                                                                                        |
|--------------------------|---------------------------------------------------------------------------------------------|
| Service enabled/disabled | Enable O Disable It is billed by DAU of the relevant APIs. For details, see Billing Rules . |

ボイスツーテキスト変換サービスの有効または無効。

ボイスツーテキスト変換サービスは時間に応じて課金され、必要に応じて有効にすることができます。

| Voice-to-Text            |                                                                                                    |
|--------------------------|----------------------------------------------------------------------------------------------------|
| Service enabled/disabled | Enable O Disable                                                                                                    |
|                          | Voice-to-Text is billed by the duration of audio. The minimum billed duration is 15 seconds. Requests shorten than 15 seconds are routed as a second second |

5. 「Gaming Multimedia Engineサービスレベル規約およびSDKプライバシー規約を読み、同意しました」にチェックを入れます。

6. OKをクリックすると、アプリケーションが正常に作成されます。

アプリケーションの設定

新規アプリケーションが作成されると、[サービス管理]ページの[アプリケーションリスト]にアプリケーションが 表示され、**設定**をクリックしてアプリケーションの詳細ページに進みます。

| Application Name | Application ID (AppID) | Creation Time       | Application Status | Ser | vice Status |
|------------------|------------------------|---------------------|--------------------|-----|-------------|
|                  |                        | 2022-06-30 17:22:07 | Normal             | 8   |             |
|                  |                        | 2022-06-30 17:01:37 | Normal             | 0   |             |

### アプリケーション情報を修正する

1. 「アプリケーション情報」で変更をクリックすると、情報を変更できます。

2. 変更が完了したら、保存をクリックします。

| Application Info                  | [                   | Modify |
|-----------------------------------|---------------------|--------|
| Application Name                  |                     |        |
| Application Status                | Normal              |        |
| Acceleration for Chinese mainland |                     |        |
| Project                           | DEFAULT PROJECT     |        |
| Tag                               | 1                   |        |
| Creation Time                     | 2022-06-30 17:22:07 |        |
| Last Modified                     | 2022-07-26 11:34:00 |        |

#### サービス状態の変更

かかるサービスの変更をクリックすると、サービスの有効または無効のステータスを変更できます。
 変更が完了したら、保存をクリックします。

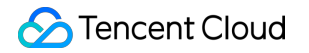

| Real-time Voice Service                                                                            |  |  |  |  |
|----------------------------------------------------------------------------------------------------|--|--|--|--|
| O Enable Disable                                                                                   |  |  |  |  |
| Standard OHD<br>Standard quality is billed by voice PCU and HD quality is billed by voice minutes. |  |  |  |  |
| View Details -                                                                                     |  |  |  |  |
|                                                                                                    |  |  |  |  |
|                                                                                                    |  |  |  |  |

## 重要パラメータ

「認証情報」からSDK音声サービスを利用する際に必要なパラメータAppIDおよび権限鍵を取得できます。

| Authentication Info | Reset Key |
|---------------------|-----------|
| AppID               |           |
| Permission key      |           |

#### 説明:

該当モジュール内の権限キーはパラメータとしてSDKアクセスに使用されます。

キーをリセットした後、発効所要時間が15分~1時間になるため、頻繁な変更はお控えください。

ゲームのアカウント作成者、ルートアカウント作成者、グロバール協力者だけが**キーのリセット**を実行できます。 認証の詳細については、認証キーをご参照ください。

## タグ管理

アプリケーションの新規作成でタグを追加する場合は、「+追加」をクリックして、既存のタグをアプリケーションに設定します。タグが作成されていない場合は、次の手順でタグの作成を行います:

1. アプリケーション新規作成のアプリケーション情報ページで、タグ管理をクリックして、タグリストページに 移動します。

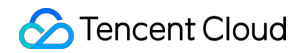

| Application Info |                                                                                                    |
|------------------|----------------------------------------------------------------------------------------------------|
| Application Name |                                                                                                    |
| Project          | DEFAULT PROJECT 👻                                                                                    |
| Tag              | +Add                                                                                                 |
|                  | You can classify and manage resources by setting tags, with up to 50 tags for each resource.Tag Mana |

2. タグ作成をクリックして、「タグ作成」ページにアクセスし、情報を入力します。

| Create Tag                                           |                                                                                                    |        |
|------------------------------------------------------|----------------------------------------------------------------------------------------------------|--------|
| <ul> <li>Enter a new</li> <li>Each tag ke</li> </ul> | r tag key and value, or select a tag key and add a new value to it.<br>ry can have a maximum of 1,000 values. You can add 10 values at a time. |        |
| Tag Key                                              | Tag Value                                                                                                    |        |
|                                                      | : Enter a tag value                                                                                                    | Delete |
| Add Tag Key                                          |                                                                                                    |        |
|                                                      | OK Cancel                                                                                                    |        |

3. 「OK」をクリックするとタグが正常に作成されます。

## サービスの無効化

現在作成されているアプリケーションは削除できず、その後そのアプリケーションを使用しない場合は、現在のア プリケーションの下にあるすべてのサービスを無効にしてください。サービスを無効にすると、そのアプリケー ションのすべての要求はすぐに失敗しますので、オンライン業務に影響を与えないよう、よく確認のうえ無効に してください。サービスを無効にするには、手動でGMEコンソールにアクセスし、ApplDに対応するアプリケー ションで**設定**をクリックしてアプリケーションの詳細ページに移動します。

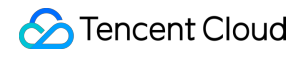

| Application Name | Application ID (AppID) | Creation Time       | Application Status | Service Status |  |
|------------------|------------------------|---------------------|--------------------|----------------|--|
|                  |                        | 2022-06-30 17:22:07 | Normal             | 8              |  |
|                  |                        | 2022-06-30 17:01:37 | Normal             | 8              |  |

サービスを無効にするには、該当するサービスを選択し変更>閉じる>保存をクリックします。

| Real-time Voice Service  |                 |  |
|--------------------------|-----------------|--|
| Service enabled/disabled | Enable ODisable |  |
| Save Cancel              |                 |  |